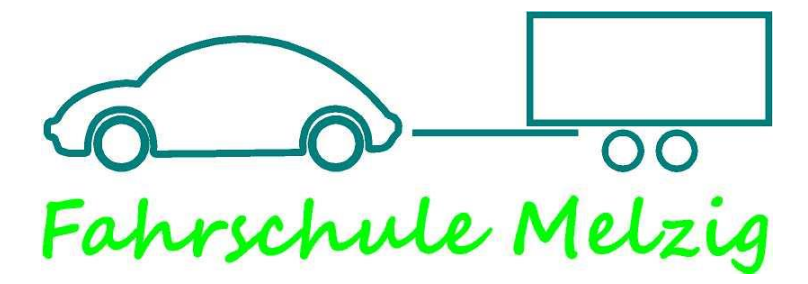

## Der Weg zu deinem Lerncenter!

- 1. Geh zuerst auf die Homepage www.fahrschule-melzig.de
- 2. Suche oben auf der Seite den Button Lerncenter
- 3. Klicke auf den Link www.fahren-lernen.de
- 4. Nun siehst du das Lerncenter "Fahren lernen-Max"
- 5. Klicke nun auf das Feld "NEU Registrieren"
- 6. Folge nun der Reihenfolge der Fahrschulbox 3-9

## Bitte bewahre deine <u>Anmeldedaten</u> gut auf!

Wenn du noch Fragen haben solltest, dann stehen wir dir natürlich jeder Zeit gerne zur Verfügung.

## Viel Spaß beim Lernen!!!